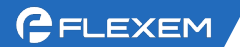

## FBox 上网配置-蜂窝网络

1、4G卡插入盒子的卡槽。4G卡需要能正常使用,能上外网。如果是从繁易购买的物联 卡,可以联系我们技术支持优先查卡状态是否正常。

2、接线 FBox 连电脑。FBox 的方口 USB 接电脑(若是 Lite 盒子,则 Mini USB 口接电脑),或网口接电脑。USB 连接需要有 USB 驱动;网口接电脑通过扫描,找到盒子 IP 后,电脑 IPV4 改和盒子同网段,随后开始配置。

USB 驱动安装方法: <u>http://help.fbox360.com/answer/Installusbdriver.html?q=USB</u>

| ConfigurationTool V2.0.9 |                      |                                         | <b>\$</b> - X                     |
|--------------------------|----------------------|-----------------------------------------|-----------------------------------|
|                          | 选择您                  | 的设备型号                                   |                                   |
|                          |                      |                                         |                                   |
|                          | 転車型<br>通信方式<br>● USB |                                         | <b>函和盒子的连接方式</b>                  |
|                          | IP 地址                |                                         | 果是网线连接,需要扫描IP;并<br>电脑IPV4改和盒子同网段。 |
|                          | *                    | ₩ # # # # # # # # # # # # # # # # # # # |                                   |

## 3、设置参数

(1) 参数配置

(2) 读取

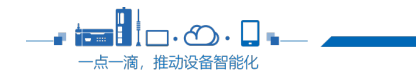

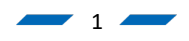

(3) 联网方式设置为:蜂窝网络

(4) WAN 参数 DHCP 或者静态分配都可以。若设置静态分配, WAN IP 不可和 LAN IP、

PLC IP 同网段,且不以1或255 结尾。

(5) LAN IP 和 PLC IP 设置同网段,且不以1或255 结尾。

例如: PLC IP 地址: 192.168.5.88

1、WAN IP: 192.168.2.10; (不能和 PLC 同网段、不可 1 或 255 结尾)

2、子网掩码: 255.255.255.0;

3、网关: 192.168.2.1

4、LAN IP: 192.168.5.10(和 PLC 同网段,不可1或 255 结尾)

(6) 设置完成后点设置按钮即可。

| ConfigurationTool | ¥2. 0. 9                                                                                                    | —      | × |
|-------------------|----------------------------------------------------------------------------------------------------|--------|---|
|                   | 通讯方式: 以太网 🛄 USB 🚓                                                                                                    | 7      | ⊅ |
| 设备状态              | 参数配置                                                                                                    | 设置     |   |
| 参数配置1             |                                                                                                    |        | ^ |
| 日志诊断              | ○以太网 ○ WIFI ◎ 蜂窝网络 3 、选择联网方式为蜂窝网络                                                                                                    |        |   |
| 高级操作              | Wan 参数   ○ DHCP ● 静态IP地址 静态分配   WAN MAC DNS1 0.0.0.0   IP地址 192.168.2.10 5 假设PLC IP: 192.168.5.88   子网摘码 255.255.255.0 wan 和PLC IP设置不同网段 <sup>C</sup> 0.0.0.0   网关 192.168.2.1 LAN IP ☑ 192.168.5.10 6 LAN IP和P                                     | PLC IP | 同 |
|                   | WIFI 参数 ● ● ● ● ● ● ● ● ● ● ● ● ● ● ● ● ● ● ● ● ● ● ● ● ● ● ● ● ● ● ● ● ● ● ● ● ● ● ● ● ● ● ● ● ● ● ● ● ● ● ● ● ● ● ● ● ● ● ● ● ● ● ● ● ● ● ● ● ● ● ● ● ● ● ● ● ● ● ● ● ● ● ● ● ● ● ● ● ● ● ● ● ● ● ● ● ● ● ● ● ● ● ● ● ● ● ● ● ● ● ● ● ● ● ● ● ● ● |        |   |

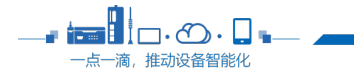

2

3 🗕

• 💼 🗄 🗆 • 🔿 • 📮 •

一点一滴,推动设备智能化

4、根据提示,会要求重启 FBox,等待设备重启完成即可。

5、重启后回到设备状态界面,读取设备状态,可以看到盒子是否在线的信息。如果盒子还是离线,请联系我们技术支持,提供读取到的设备状态截图和日志诊断信息,方便判断由于哪些原因引起。

|            | 通讯方式: 以太网   | USB +       |                  |               |                       |            |         |              |  |  |
|------------|-------------|-------------|------------------|---------------|-----------------------|------------|---------|--------------|--|--|
| 2.40       |             |             |                  |               |                       |            |         |              |  |  |
|            | 设备状态        |             |                  |               |                       |            |         | 读            |  |  |
| <b>教配置</b> | 基本信息        |             |                  | _             |                       |            |         |              |  |  |
| 志诊断        | 连接状态        | Q           | o 在线             |               | 联网方式                  |            | 5       | 以太网          |  |  |
| 高級操作       | 型号          | FBo         | x-4G-R           | _ <b>0</b> เม | 看到 <u>高</u> 子<br>固件版4 | 是台住线       | 1490    | . 3111. 1240 |  |  |
|            | 序列号         | 30(         |                  | 密码            |                       |            | 1443    |              |  |  |
|            | 设备模式        | 正常          | 正常模式             |               |                       |            |         |              |  |  |
|            | 网络信息        | 网络信息        |                  |               |                       |            |         |              |  |  |
|            |             |             | WAN              | -             | LAN                   | WIFI       |         | GPRS         |  |  |
|            | IP地址        | 192.168.1   | 192. 168. 1. 4   |               | . 21                  | 0. 0. 0. 0 |         | 0.0.0.0      |  |  |
|            | 子网掩码        | 255. 255. 2 | 255. 255. 255. 0 |               |                       | 0.0.0.0    |         | 0.0.0.0      |  |  |
|            | 同关          | 192.168.1   | 192. 168. 1. 1   |               | 0.0.0.0               |            | 0.0.0.0 |              |  |  |
|            | DNS1        | 192.168.1   | 192.168.1.1      |               | 192.168.1.1           |            |         | 192.168.1.1  |  |  |
|            | DNS2        | 0.0.0.0     | 0.0.0.0          |               | 0.0.0.0               |            | 0.0.0.0 |              |  |  |
|            | 文件版本        |             |                  |               |                       |            |         |              |  |  |
|            | 硒姓肟木        | 100         |                  |               | FCS 版                 | FCS 版本     |         | 1490         |  |  |
|            | PSC1+10X-45 | 1000        |                  |               |                       |            |         |              |  |  |